# Windows Vista and Windows 7 手動設定連線執行步驟

連線步驟如下:

- 1. 若您使用 32 位元 vista/win7, 請下載安裝 32bit 版 EAP-GTC 模組 >>download <<
- 2. 若您使用 64 位元 vista/win7, 請下載安裝 64bit 版 EAP-GTC 模組 >>download <<
- 3. 設定 SSID 連線設定步驟
- 4. 開始連線
- 5. 如果第一次連 NPUST-M 可能會失敗,請再重新連一次。

安裝步驟如下:

Step 1 執行 EAP-GTC 模組 安裝程式:

| 開啟檔案 - 安全性警告                                                                                                    |  |  |  |  |  |
|----------------------------------------------------------------------------------------------------|--|--|--|--|--|
| 無法確認發行者,您確定要執行這個軟體?                                                                                                    |  |  |  |  |  |
| 名稱: C:\Users\egg\Downloads\EAP-GTC-x64.msi<br>發行者: 發行者不明<br>類型: Windows Installer 封裝<br>從: C:\Users\egg\Downloads\EAP-GTC-x64.msi<br>執行(R) 取消 |  |  |  |  |  |
| ☑ 開啟這個檔案前一定要先詢問(₩)                                                                                                    |  |  |  |  |  |
| 這個檔案沒有有效的數位簽章可以確認它的發行者,您應該<br>只執行來自您所信任發行者的軟體。 <u>如何決定哪個軟體可以</u><br><u>執行?</u>                                                                |  |  |  |  |  |

#### Step 2 按 next

| 😸 EAP-GTC-x64 - InstallShield Wizard |                                                                                                    |  |  |  |  |  |
|--------------------------------------|----------------------------------------------------------------------------------------------------|--|--|--|--|--|
| 2                                    | Welcome to the InstallShield Wizard for<br>EAP-GTC-x64                                                        |  |  |  |  |  |
|                                      | The InstallShield(R) Wizard will allow you to modify, repair, or remove EAP-GTC-x64. To continue, click Next. |  |  |  |  |  |
|                                      |                                                                                                    |  |  |  |  |  |
| <u> </u>                             |                                                                                                    |  |  |  |  |  |
|                                      |                                                                                                    |  |  |  |  |  |
|                                      | < Back Next > Cancel                                                                                          |  |  |  |  |  |

# Step 3 選擇 accept 按 next

| 🛃 EAP-GTC-x64 - InstallShield Wizard                                                                                                    | x |  |  |
|----------------------------------------------------------------------------------------------------|---|--|--|
| License Agreement Please read the following license agreement carefully.                                                                                                    |   |  |  |
| Aruba Networks, Inc.<br>End-User Software License Agreement ("Agreement")                                                                                                    |   |  |  |
| IMPORTANT<br>YOU SHOULD CAREFULLY READ THE FOLLOWING TERMS BEFORE INSTALLATION OR USE<br>OF ANY SOFTWARE PROGRAMS FROM ARUBA WIRELESS NETWORKS, INC. ("ARUBA"). BY<br>CLICKING "YES" ON THIS SCREEN, YOU INDICATE THAT YOU AGREE TO BE BOUND BY<br>THE TERMS AND CONDITIONS OF THIS AGREEMENT. THEREFORE, PLEASE READ THE<br>TERMS AND CONDITIONS CAREFULLY BEFORE CLICKING ON "YES". IF YOU DO NOT<br>AGREE TO THE TERMS AND CONDITIONS OF THE AGREEMENT, CLICK "NO" ON THIS<br>SCREEN. IN WHICH CASE YOU WILL BE DENIED ACCESS TO THE SOFTWARE. IF THESE |   |  |  |
| accept the terms in the license agreement     Print     I do not accept the terms in the license agreement                                                                                                    |   |  |  |
| InstallShield   Kext > Cancel                                                                                                    |   |  |  |

#### Step 4 選擇 complete 按 next

| BAP-GTC-x64                  | - InstallShield Wizard                                                                                             |
|------------------------------|----------------------------------------------------------------------------------------------------|
| Setup Type<br>Choose the set | tup type that best suits your needs.                                                                               |
| Please select a              | setup type.                                                                                                    |
| Complete                     | All program features will be installed. (Requires the most disk space.)                                            |
| Custom                       | Choose which program features you want installed and where they will be installed. Recommended for advanced users. |
| InstallShield ———            | < Back Next > Cancel                                                                                               |

### Step 5 選擇 install

| 🛃 EAP-GTC-x64 - InstallShield Wizard                                                                               |  |  |  |  |
|----------------------------------------------------------------------------------------------------|--|--|--|--|
| Ready to Install the Program The wizard is ready to begin installation.                                            |  |  |  |  |
| Click Install to begin the installation.                                                                           |  |  |  |  |
| If you want to review or change any of your installation settings, click Back. Click Cancel to<br>exit the wizard. |  |  |  |  |
|                                                                                                    |  |  |  |  |
|                                                                                                    |  |  |  |  |
|                                                                                                    |  |  |  |  |
|                                                                                                    |  |  |  |  |
|                                                                                                    |  |  |  |  |
|                                                                                                    |  |  |  |  |
| InstallShield   Kenter Cancel  Cancel  Cancel                                                                      |  |  |  |  |

#### Step 6 安裝過程

| BAP-GTC-x64 - InstallShield Wizard                                                              |                      |  |  |  |  |  |
|-------------------------------------------------------------------------------------------------|----------------------|--|--|--|--|--|
| Installing EAP-GTC-x64<br>The program features you selected are being installed.                |                      |  |  |  |  |  |
| Please wait while the InstallShield Wizard installs EAP-GTC-x64. This may take several minutes. |                      |  |  |  |  |  |
|                                                                                                 | Status:              |  |  |  |  |  |
|                                                                                                 |                      |  |  |  |  |  |
|                                                                                                 |                      |  |  |  |  |  |
|                                                                                                 |                      |  |  |  |  |  |
|                                                                                                 |                      |  |  |  |  |  |
|                                                                                                 |                      |  |  |  |  |  |
| InstallShield -                                                                                 |                      |  |  |  |  |  |
|                                                                                                 | < Back Next > Cancel |  |  |  |  |  |

Step 7 按 finish 完成安裝

| 4 | InstallShield Wizard Completed                                                                    |
|---|---------------------------------------------------------------------------------------------------|
| 0 | The InstallShield Wizard has successfully installed EAP-GTC-x64. Click Finish to exit the wizard. |
|   |                                                                                                   |
|   |                                                                                                   |
|   |                                                                                                   |
|   |                                                                                                   |

#### Step 8 安裝完畢後請重新開機

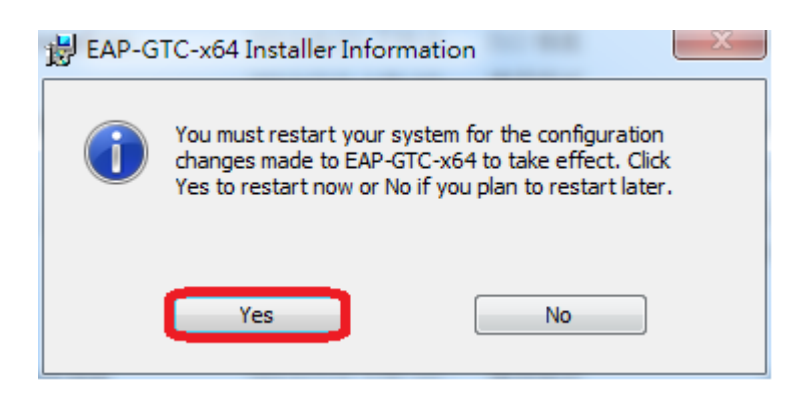

Step 9 從開機後點選螢幕右下角無線網路符號

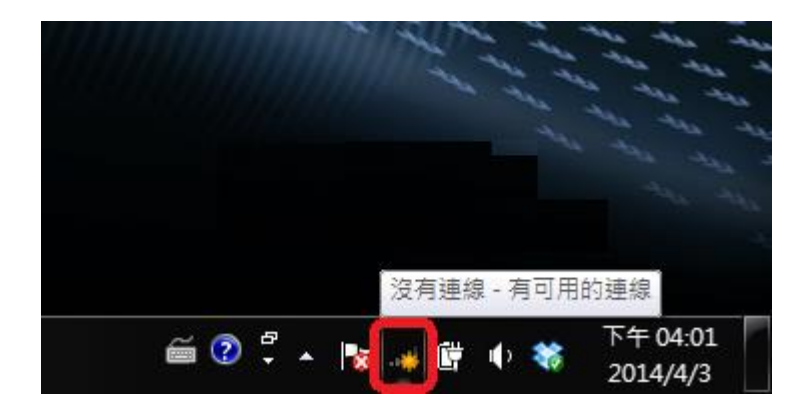

| 有可用的連線          |     | $\mathbf{r}$ |               |
|-----------------|-----|--------------|---------------|
| 撥號及 VPN         | ^   |              |               |
| Home            |     |              |               |
| fortissl        |     |              |               |
| 120.119.77.36   | ×   |              |               |
| 無線網路連線          | ^   | -            |               |
| RT-WLan         | all | =            |               |
| NPUST           | 30  |              |               |
| NPUST-M         | Il  |              |               |
| Rentong         | 311 |              |               |
| DSL-6740C       |     | -            |               |
| 開啟網路和共用中心       |     |              |               |
| 🎬 🕐 🛱 🔺 🍾 🐗 🛱 🜵 | *   | 下午(<br>2014  | 04:02<br>/4/3 |

Step 10 檢查 NPUST-M 是否有訊號,另外點選下方的「網路和共用中心」

| (如該服務                                                                            |                                                                    |
|----------------------------------------------------------------------------------|--------------------------------------------------------------------|
| ●●●●● ● 控制台 ▶ 網路利                                                                | 印網際網路 → 網路和共用中心  → 4  2  2  2  2  2  2  2  2  2  2  2  2  2        |
| 控制台首頁                                                                            | 檢視您基本的網路資訊並設定連線                                                    |
| 管理無線網路<br>變更介面卡設定<br>變更強時共用設定                                                    |                                                                    |
| 22.2.BAURA                                                                       | (2007-2017)<br>檢視作用中的網路 連線到網路 //////////////////////////////////// |
|                                                                                  | <ul> <li>         ·</li></ul>                                      |
| 請参閱<br>Cisco Aironet Client<br>Diagnostics<br>HomeGroup<br>Windows 防火牆<br>網際網路選項 | 疑難排解問題     診斷與修復網路問題,或取得疑難排解資訊。                                    |

Step 11 點選「設定新的連線或網路」

Step 12 點選「手動建立網路設定檔」 ,再選擇下一步

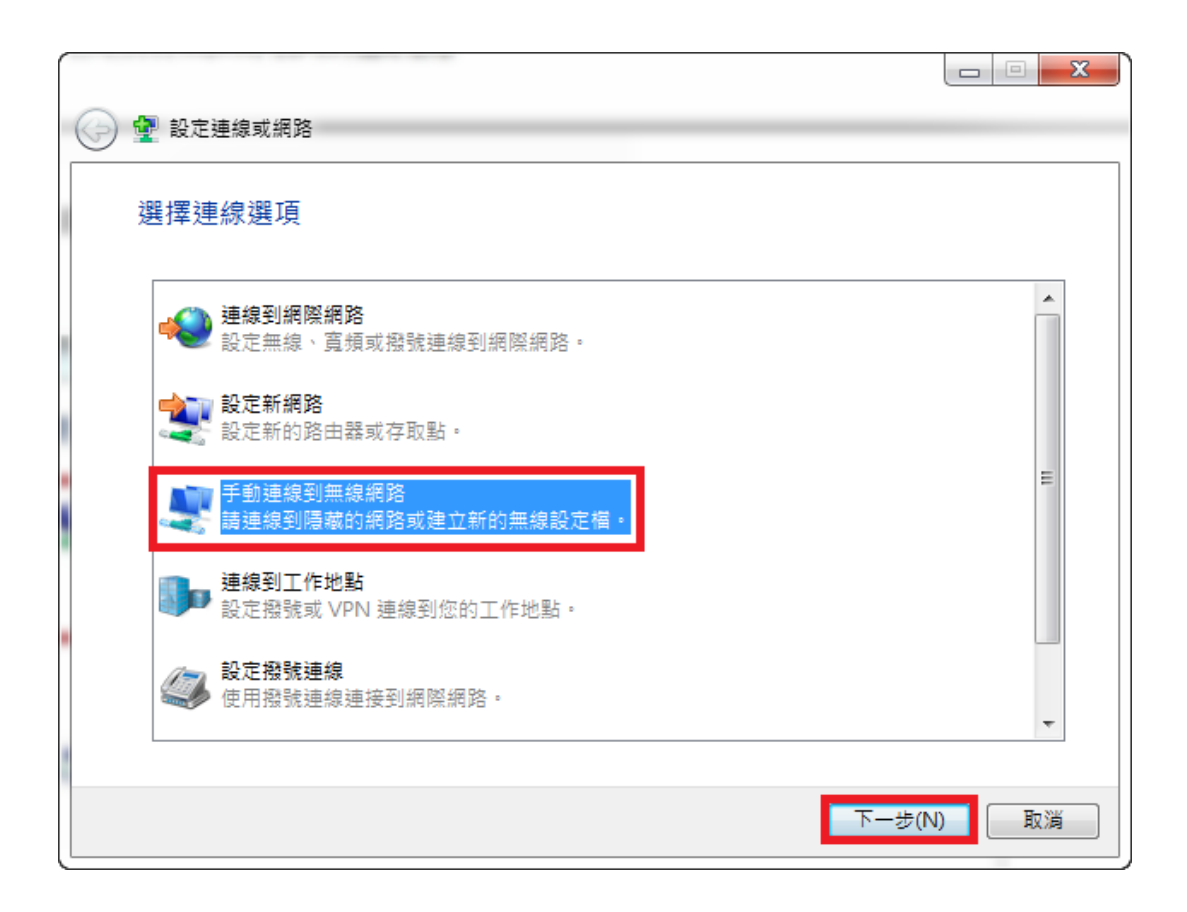

| ( | 9 | 👰 手動連線到無線網路   |                 |           |    |
|---|---|---------------|-----------------|-----------|----|
|   |   |               |                 |           |    |
|   |   | 網路名稱(E):      | NPUST_M         |           |    |
|   |   | 安全性類型(S):     | WPA2-Enterprise |           |    |
|   |   | 加密類型(R):      | AES 🗸           |           |    |
|   |   | 安全性金錀(C):     |                 | □ 隱藏字元(H) |    |
|   |   | ☑ 自動啟動這個連線(T) |                 |           |    |
|   |   | 🔲 即使網路未廣播,還是  | ≧進行連線(O)        |           |    |
|   |   | 警告: 若選取此選項,   | 您電腦的隱私權可能會有風險。  |           |    |
|   |   |               |                 |           |    |
|   |   |               |                 |           |    |
|   |   |               |                 |           |    |
|   |   |               |                 | 下一步(N)    | 取消 |

Step 13 設定內容如下圖所示,建立網路名稱 NPUST-M

Step 14 出現已成功新增 NPUST-M, 請再繼續點選「變更連線設定」

| ● ● ● ● ● ● ● ● ● ● ● ● ● ● ● ● ●                          |    |
|------------------------------------------------------------|----|
| 已成功新增 NPUST_M                                              |    |
| <ul> <li>◆ 變更連線設定(H)</li> <li>開飯[連線]內容讓我可以變更設定。</li> </ul> |    |
|                                                            |    |
|                                                            |    |
|                                                            | 關閉 |

Step 15 點選「安全性」, 設定內容如下圖所示, 接著點選「設定」

| NPUST_M 無線網路內容                         |                        |    |  |  |
|----------------------------------------|------------------------|----|--|--|
| 連線 安全性                                 |                        |    |  |  |
| 安全性類型(E):<br>加密類型(N):                  | WPA2-Enterprise  AES   |    |  |  |
| 選擇網路驗證方:                               | 法(0):                  |    |  |  |
| Microsoft: Protect                     | bed EAP (PEAP) ▼ 設定(S) |    |  |  |
| ₩₩₩₩₩₩₩₩₩₩₩₩₩₩₩₩₩₩₩₩₩₩₩₩₩₩₩₩₩₩₩₩₩₩₩₩₩₩ | 》記任我在此建線的認證(K)         |    |  |  |
| 進階設定(日                                 | ))                     |    |  |  |
|                                        |                        |    |  |  |
|                                        | 確定                     | 刘肖 |  |  |

Step 16 取消「確認伺服器憑證」 的勾選, 再點選"選擇驗證方法"內「EAP-Token」

| 受保護的 EAP 內容                                                                                                    |
|----------------------------------------------------------------------------------------------------|
| 連線時:<br>■                                                                                                    |
| 受信任的根憑證授權單位(R):                                                                                                    |
| Add Trust External CA Root Baltimore Cyber Trust Root Certum CA Class 3 Public Primary Certification Authority Class 3 Public Primary Certification Authority DigiCert Global Root CA DigiCert High Assurance EV Root CA |
| 選擇驗證方法(\$):                                                                                                    |
| EAP-Token ▼ 設定(C)                                                                                                    |
| <ul> <li>✓ 取用快速重新連線(F)</li> <li>● 強制網路存取保護(N)</li> <li>● 如果伺服器未顯示加密繋結的 TLV 就中斷連線(D)</li> <li>● 散用識別隱私權(I)</li> <li>● 確定</li> <li>● 取消</li> </ul>                                                                         |

Step 17 最後再點選 NPUST-M 連線

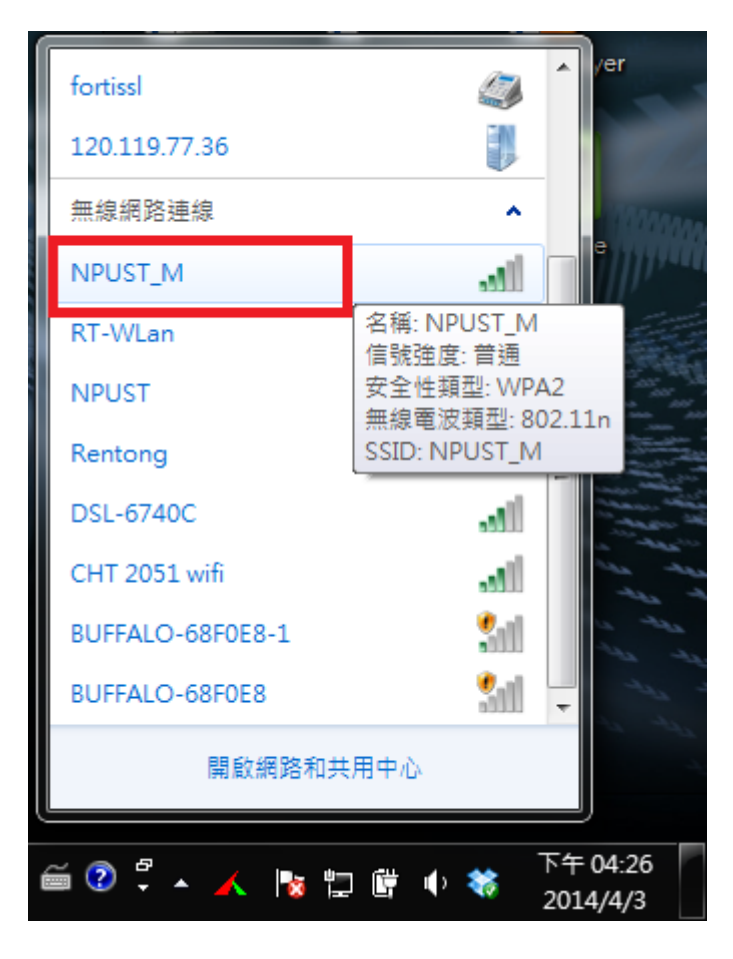

# Step 18 輸入使用者和密碼

| En | ter Credentials | ×         |
|----|-----------------|-----------|
|    | C               |           |
|    | User name:      | A10256001 |
|    | Password:       | •••••     |
|    | Logon domain:   |           |
|    |                 |           |
|    |                 | OK Cancel |

Step 19 最後可以看到「已經連線」

| fortissl         |              |          |
|------------------|--------------|----------|
| 120.119.77.36    | Ũ            |          |
| 無線網路連線           | ^            |          |
| NPUST_M          | 已經連線 🚚       |          |
| RT-WLan          | الدو         |          |
| NPUST            | 311          |          |
| Rentong          | Sall         |          |
| DSL-6740C        | Itee         | =        |
| CHT 2051 wifi    | Itee         |          |
| BUFFALO-68F0E8   | <b>3</b> 00  |          |
| BUFFALO-68F0E8-1 | <b>3</b> all | -        |
| 開啟網路和共用          | 用中心          |          |
| الد. 😽 🔺 Ӌ 😨 🖮   | iii 🕂 🐳      | 下午 04:08 |